## Solicitar Avaliação Substitutiva

Para solicitar Avaliação Substitutiva, o estudante deverá abrir um requerimento de justificativa de faltas conforme as seguintes etapas:

1) Fazer *login* por meio do endereço suap.ifsp.edu.br:

| Heuário- | SU3<br>sistema unificado de<br>administração públic |  |
|----------|-----------------------------------------------------|--|
| Senha:   |                                                     |  |
|          | Acessar                                             |  |

### 2) No menu clique em "ENSINO", e em "Dados do Aluno":

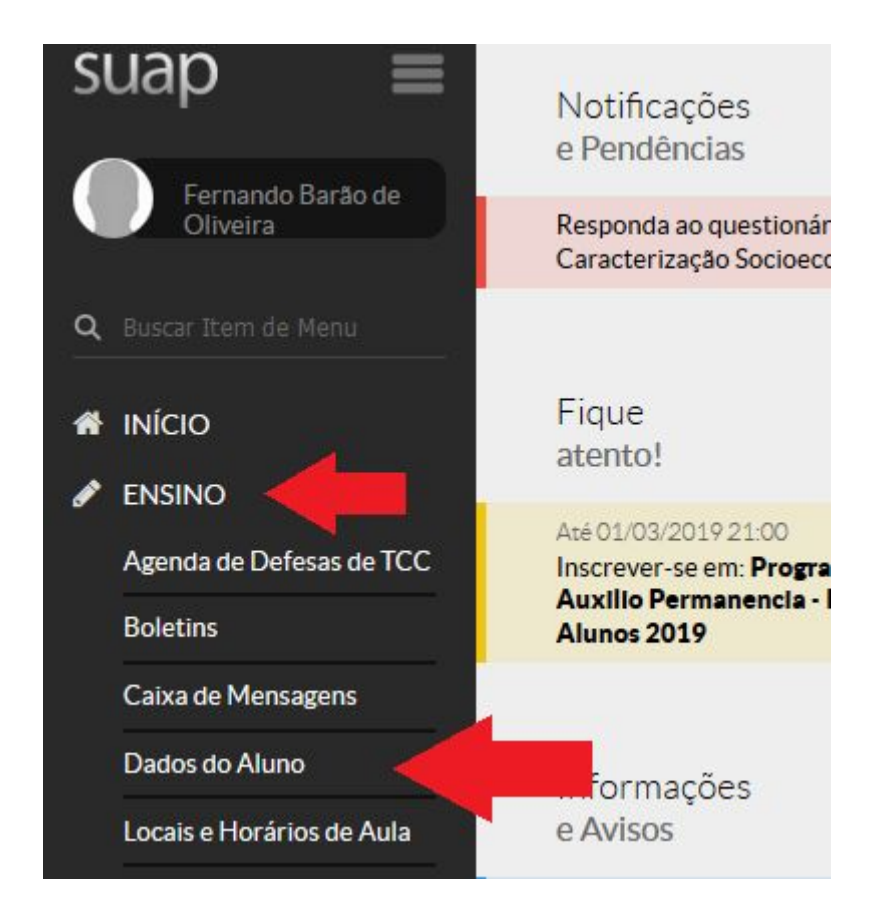

3) Clique na aba "Requerimentos". Depois clique no botão "Adicionar Requerimento":

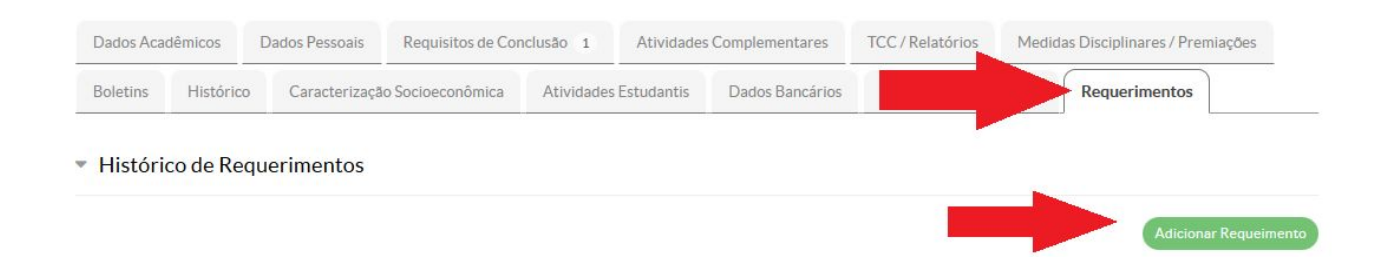

4) Escolha no "tipo do requerimento" a opção "Justificativa/Abono de Falta".
Insira uma descrição no campo "Descrição/Justificativa" contendo informações do documento justificativo e solicitando a Avaliação
Substitutiva conforme exemplo abaixo. Clique no botão "Salvar":

| Tipo Requerimento: *     | Justificativa/Abono de Falta 💌                                                                                            |  |  |  |
|--------------------------|----------------------------------------------------------------------------------------------------|--|--|--|
|                          | Orientações:<br>Observe o prazo de seu campus para esse tipo de solicitação.                                              |  |  |  |
|                          | Faça upload dos documentos (formulário e atestado).                                                                       |  |  |  |
|                          | Os documentos originais devem ser entregues presencialmente na Coordenadoria de Registros Acadêmicos - CRA, para análise. |  |  |  |
|                          | Acompanhe o requerimento e o campo observação, para saber a situação em que se encontra.                                  |  |  |  |
| Descrição/Justificativa: | Atestado médico de 29/03/2018. Solicito avaliação substitutiva da Matemática.                                             |  |  |  |
|                          |                                                                                                    |  |  |  |
|                          |                                                                                                    |  |  |  |
|                          |                                                                                                    |  |  |  |

# 5) Faça *upload* do documento a ser entregue (ou de qualquer arquivo) em pdf:

### Detalhamento

Descrição/Justificativa Atestado médico de 02/02 a 05/02/2019.

### Documentos

| Atestado/Declaração | Upload |
|---------------------|--------|
| Formulário          | Upload |

6) Agora, para enviar o requerimento à Coordenadoria de Registros Acadêmicos, clique em "Encaminhar Requerimento":

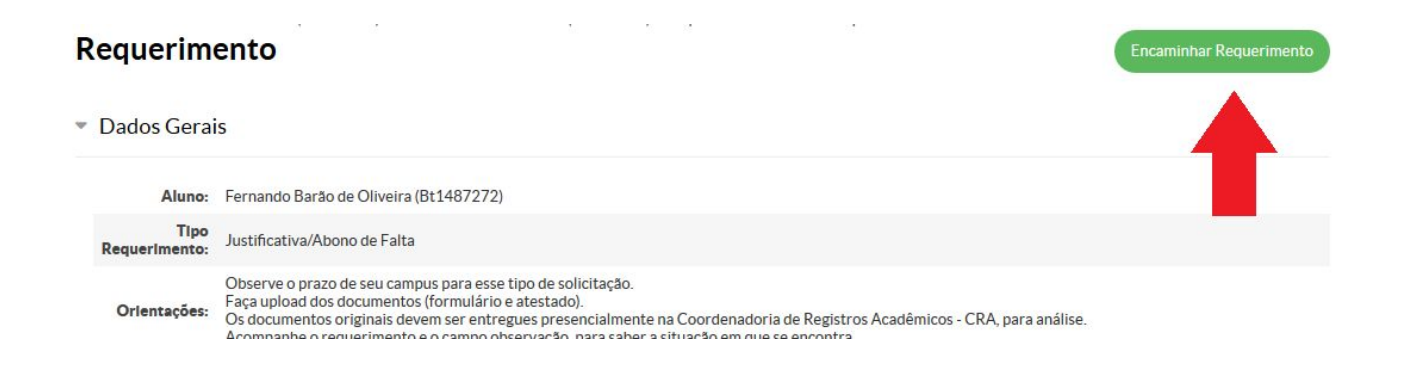

7) Pronto! O requerimento foi criado. Agora entregue o atestado físico na Coordenadoria de Registros Acadêmicos:

| <ul> <li>Histórico de Requerimentos</li> </ul> |  |
|------------------------------------------------|--|
|------------------------------------------------|--|

|       | Adicionar Requeime |                                 |                                                                                                    |                        |             |                 | equeimento |
|-------|--------------------|---------------------------------|----------------------------------------------------------------------------------------------------|------------------------|-------------|-----------------|------------|
| Ações | ID<br>Requerimento | Тіро                            | Orlentações                                                                                                    | Data                   | Localização | Situação        | Deferido   |
| ۹     | 1039               | Justificativa/Abono de<br>Falta | Observe o prazo de seu campus para esse tipo de solicitação.<br>Faça upload dos documentos (formulário e atestado).<br>Os documentos originais devem ser entregues<br>presencialmente na Coordenadoria de Registros Acadêmicos<br>- CRA, para análise.<br>Acompanhe o requerimento e o campo observação, para<br>saber a situação em que se encontra. | 23/02/2019<br>19:07:51 | -           | Em<br>Andamento | -          |

Observação: As imagens acima são do SUAP acessado por um computador.